With the document open and digitally signed, click on the digital signature.

This popup comes up. Choose Signature Properties

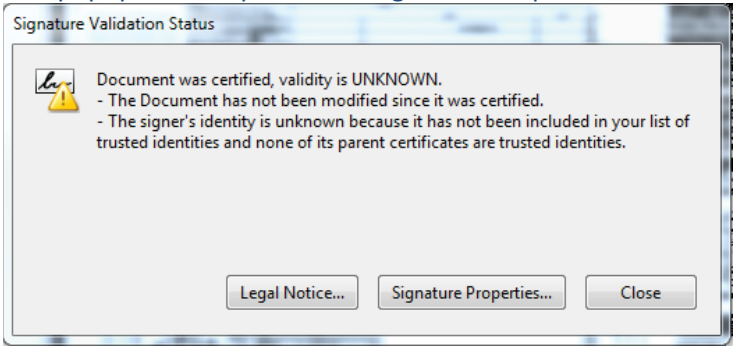

In the properties popup window under the Summary tab there is a button that says Show Certificate.

| 0       |              |           |                |        |                  |
|---------|--------------|-----------|----------------|--------|------------------|
| Doc     | cument was c | ertified, | validity is UN | KNOWN. |                  |
| Summary | Document     | Signer    | Date/Time      | Legal  |                  |
|         |              |           |                |        | Show Cartificata |

Click on Show Certificate.

In the resulting popup window, in the Summary tab, choose Export at the bottom of the window.

| rtificate Viewer                                              | 23                                         |
|---------------------------------------------------------------|--------------------------------------------|
| This dialog allows you to view the details of a certificate a | and its entire issuance chain. The details |
| correspond to the selected entry.                             |                                            |
| Show all certification paths found                            |                                            |
| Martin D. Pinckney, State Summary Details Revoc               | cation Trust Policies Legal Notice         |
|                                                               | , Professional                             |
| This it                                                       | item has been electronically signed and    |
| Issued by:                                                    | , Professional                             |
| This it                                                       | item has been electronically signed and    |
| Valid from: 2016/                                             | /01/05 08:47:47 -05'00'                    |
| Valid to: 2021/                                               | /01/05 08:47:47 -05'00'                    |
| Intended usage: Sign                                          | transaction, Encrypt document, Key         |
| Agree                                                         | zement                                     |
|                                                               |                                            |
|                                                               |                                            |
|                                                               |                                            |
|                                                               |                                            |
|                                                               |                                            |
|                                                               |                                            |
|                                                               | Export                                     |
| < <u></u> >                                                   |                                            |
| This is a self-signed certificate. The selected certificate   | te path is valid.                          |
| The path validation checks were done as of the signing        | ng time:                                   |
| 2010/01/07 11:23:05 -05 00                                    |                                            |
|                                                               | ОК                                         |
|                                                               |                                            |

Walk through the export script. For Destination Choose Email the exported data. Email to <a href="mailto:permitsubmittals@cityofmarcoisland.com">permitsubmittals@cityofmarcoisland.com</a>